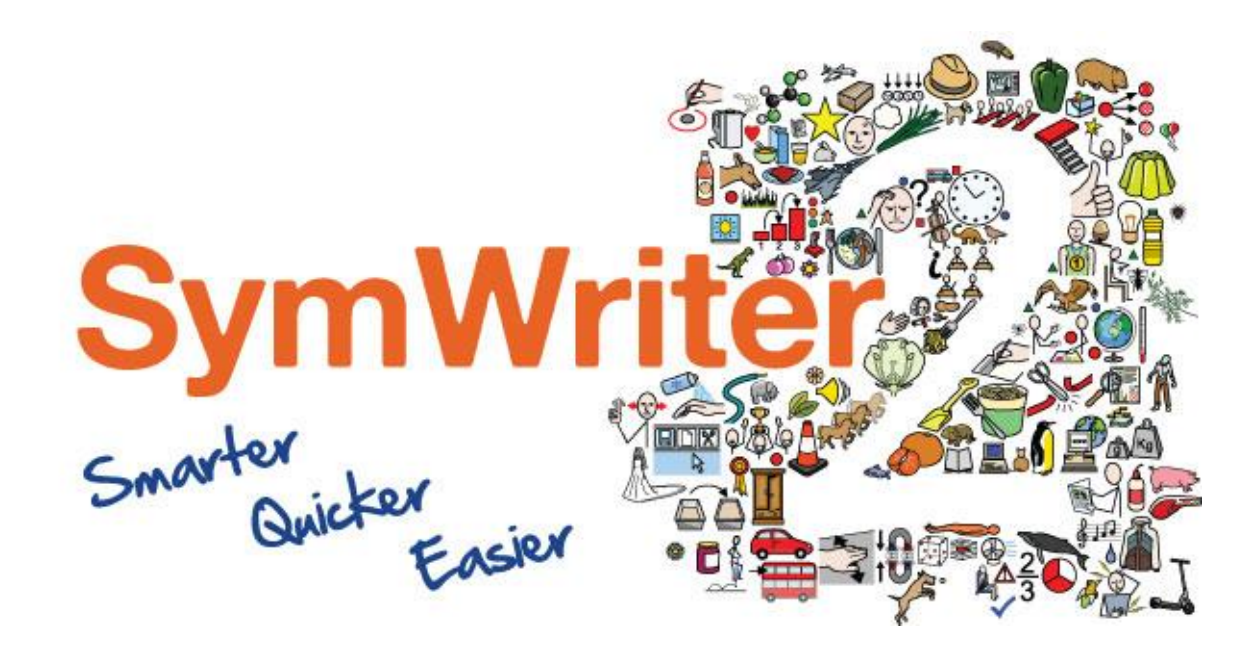

# Průvodce aktivací

Enter Licence Key

Activate Via Internet

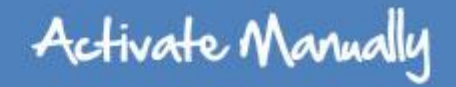

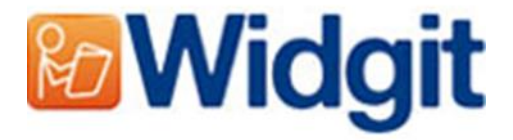

# Průvodce aktivací produktů Widgit

Průvodce aktivací vám umožní aktivovat a spravovat licence produktů Widgit.

Produkty, které aktivátor zahrnuje, jsou v seznamu níže (nejspíše ovšem nemáte zakoupené licence pro instalaci všech programů):

- Communicate: SymWriter 2 nebo pozdější
- First Keys 3.3.18 nebo pozdější
- Wordlist Manager nebo pozdější
- Jazykové balíčky- dodatky

Průvodce aktivací můžete otevřít z menu Start nebo z následujícího umístění:

C:\Program Files\Widgit\Common Files\Activator

## Před aktivací

## Ujistěte se, že máte administrátorská práva pro tento počítač.

Pro aktivaci jsou potřebná administrátorská práva. Takřka všichni domácí uživatelé mají administrátorská práva na počítačích nastavena jako výchozí, ale ve školní nebo podnikové síti budete možná pro aktivaci potřebovat pomoc vašeho správce sítě.

# Metody aktivace

### 1. Aktivujte přes Internet

Nejrychlejší a nejlepší možnost aktivace je přes Internet. Pokud máte připojení na Internet, zvolte tuto možnost.

Pokud se pokoušíte aktivovat software ze školní nebo podnikové sítě, možná budete muset pro úspěšnou aktivaci zadat detaily proxy serveru Průvodce aktivací vám je umožní zadat během procesu aktivace.

## 2. Manuální aktivace

Pokud nemáte připojení na Internet na tomto počítači, musíte provést ruční aktivaci. To můžete udělat dvěma způsoby

#### • Použít jiný počítač

Pokud máte přístup k jinému počítači, který má internetové připojení, otevřete si na něm <u>http://activation.widgit.com</u> a vyberte možnost **Aktivujte svoji instalaci.** 

#### • Přes telefon či email

Pokud nemáte jinou možnost, pomůžeme vám s manuální instalací přes telefon na čísle 222518280 (v pracovních hodinách) nebo přes email spcvadyreci@seznam.cz.

## Instrukce k aktivaci

## Krok 1: Spuštění Průvodce aktivací produktů Widgit

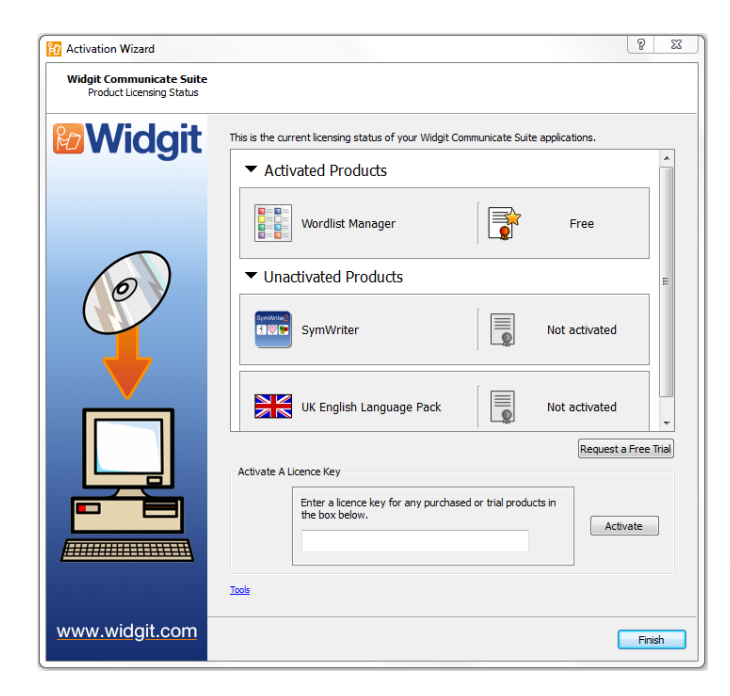

S průvodcem aktivací můžete:

• Vidět aktuální stav licence vašich produktů skupiny Widgit Communicate.

 Zobrazit licenční klíč jakéhokoliv aktivovaného Widgit produktu na daném počítači.

 Požádat o zaslání klíče pro zkušební verzi, který získáte zdarma na 21 dní k vyzkoušení software, pro který nemáte licenci.

Zadat a aktivovat licenční klíč pro jakýkoliv zakoupený produkt či jeho zkušební verzi

## Krok 2: Zadání licenčního klíče pro aktivaci

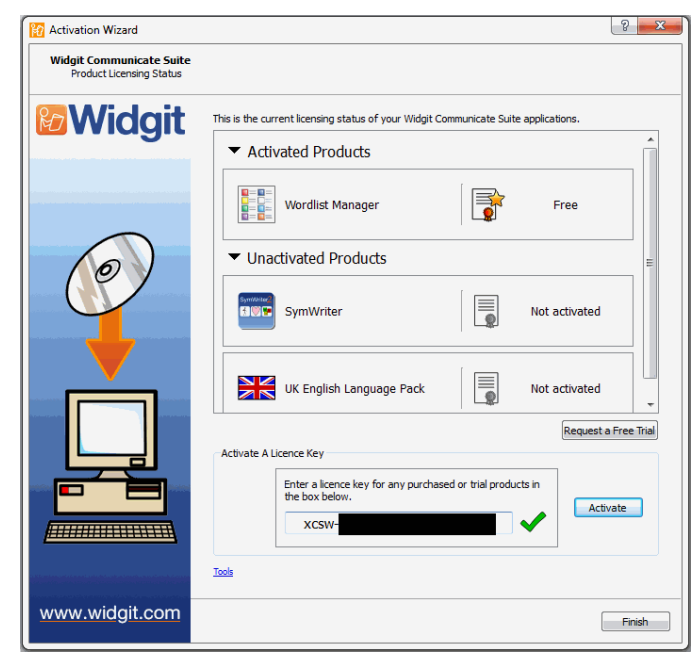

Můžete zadat licenční klíč pro jakýkoliv produkt a ten bude automaticky zkontrolován a ověřen.

Zelené "zatržítko" nebo červený křížek indikují, jestli jste vložili správný klíč.

Pokud jste zadali klíč správně, můžete kliknout na tlačítko **Aktivovat.** 

Na další obrazovce si budete moci vybrat způsob aktivace.

## Krok 3.1: Aktivace přes Internet

| Activation Wizard                                  | े <mark>— × —</mark> १                                                                                                    |
|----------------------------------------------------|----------------------------------------------------------------------------------------------------|
| Widgit Communicate Suite<br>Activate your software |                                                                                                    |
| <b>Widgit</b>                                      | The quickest and most convenient method of activating is over the Internet.<br>If you do not have a connection to the Internet from this computer, select the second option<br>below to perform a <b>Hanual Activation</b> . |
|                                                    | Internet Connection <ul> <li>This computer has a working Internet connection</li> <li>I don't have an Internet connection on this computer</li> </ul>                                                                        |
|                                                    | Proxy Server Settings When you are ready to proceed, dick Next.                                                                                                    |
|                                                    |                                                                                                    |
| www.widgit.com                                     | <back next=""></back>                                                                                                    |

Jak bylo uvedeno výše, nejrychlejší metodou je aktivace přes Internet.

Pokud máte funkční internetové připojení, vyberte první možnost.

Pokud se pokoušíte aktivovat software ze školní nebo podnikové sítě, budete možná muset pro úspěšnou aktivaci zadat detaily proxy serveru.

Pro jejich specifikaci klikněte na **Nastavení proxy serveru**.

Pro pokračování klikněte na tlačítko Další.

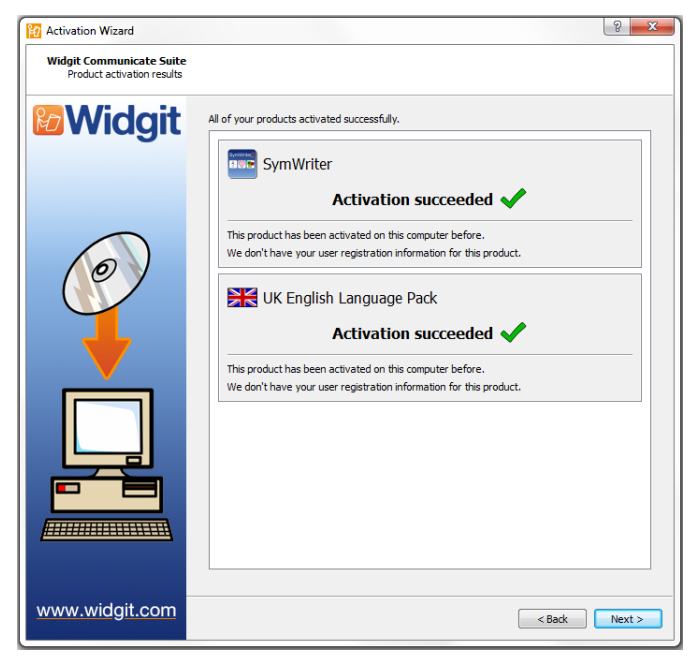

Zobrazí se výsledky jednotlivých aktivací.

Pokud je aktivace úspěšná, klikněte na tlačítko **Další.** Budete navráceni na domovskou stránku průvodce, kde si můžete vybrat aktivaci jiného klíče nebo aktivační proces ukončit.

Pokud je aktivace neúspěšná, může být problém ve vašem internetovém připojení. Můžete kliknout na tlačítko Zpět a provést **Manuální aktivaci**.

## Krok 3.2: Ruční aktivace

| R Activation Wizard                                | 2 <b>×</b>                                                                                                    |
|----------------------------------------------------|----------------------------------------------------------------------------------------------------|
| Widgit Communicate Suite<br>Activate your software |                                                                                                    |
| <b>Widgit</b>                                      | The quickest and most convenient method of activating is over the Internet.<br>If you do not have a connection to the Internet from this computer, select the second option<br>below to perform a <b>Fanual Activation</b> . |
|                                                    | Internet Connection                                                                                                    |
|                                                    | Idon't have an Internet connection on this computer                                                                                                    |
|                                                    | When you are ready to proceed, dick <b>Next</b> .                                                                                                    |
|                                                    |                                                                                                    |
|                                                    |                                                                                                    |
| www.widgit.com                                     | < Back Next >                                                                                                    |

Pokud nemáte připojení na Internet na počítači, z kterého se pokoušíte aktivovat licence, nebo se aktivace z nějakého důvodu nedaří, vyberte Manuální aktivaci.

Pro pokračování klikněte na tlačítko Další.

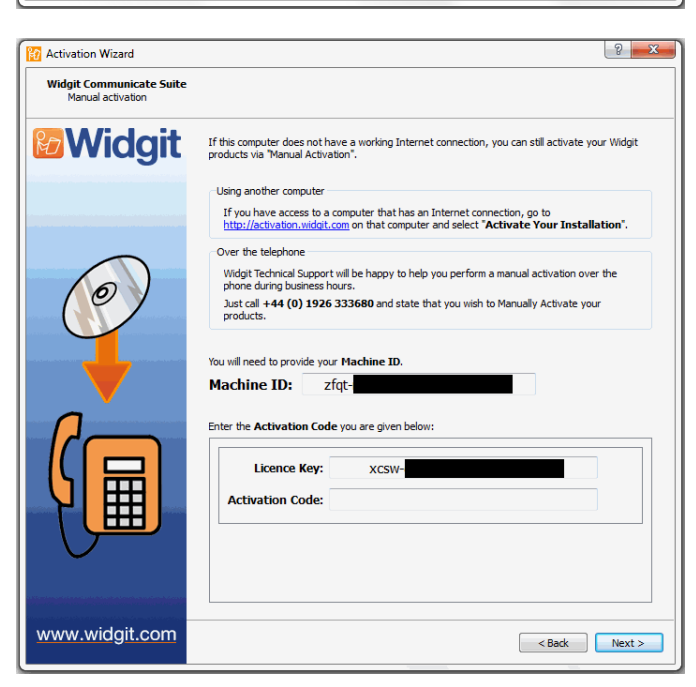

Nyní si můžete vybrat manuální aktivaci pomocí jiného počítače nebo přes telefon. Aktivace pomocí jiného počítače s Internetem je rychlejší a přesnější (nemusíte telefonovat, diktovat klíče do telefonu atd.).

Pro obě metody budete potřebovat licenční klíč a unikátní ID počítače, obojí se zobrazí na obrazovce.

Oběma způsoby obdržíte aktivační kód, který je unikátní pro určitý počítač a licenční klíč. Tento aktivační kód musíte zadat do příslušného políčka co nejdříve.

? <mark>X</mark> 🙀 Activation Wizard Widgit Communicate Suite Widgit All of your products activated successfully. SymWriter Activation succeeded 🗸 This product has been activated on this computer before. We don't have your user registration information for this product. K English Language Pack Activation succeeded 🗸 This product has been activated on this computer before We don't have your user registration information for this product. www.widgit.com

< Back Next >

Pokud jste zadali platný kód, objeví se zelené "zatržítko".

Zobrazí se výsledky jednotlivých aktivací.

Pokud je aktivace úspěšná, klikněte na tlačítko Další. Budete přesměrováni na úvodní stránku průvodce, kde si můžete vybrat aktivaci jiného klíče nebo aktivační proces ukončit.